# يكيتاتسالا نيوكت لوكوتورب نيوكت نم هجوم ىلع (DHCP) فيضملل يكيمانيدلا RV ةلسلسلا

### فدەلا

مداخل ،DHCP زجح وأ (DHCP) تباثلا فيضملل يكيمانيدلا نيوكتلا لوكوتورب حيتي يف فيضمل هسفن (IP) تنرتنإلا لوكوتورب ناونع نييعت هجوملاب صاخلا DHCP ناونعب دجاو IP ناونع طبر لالخ نم كلذ متيو .كيدل (LAN) قيل ملاا ققطنملا قكبش انيوكت بلطتت اهنأ نم مغرلا ىلع .(MAC) طئاسولا ىلإ لوصولا يف مكحتلل دجاو قكبشلا اعاطخا فاشكتسا لهسلا نم لعجي تباثلا DHCP مادختسا ناف ،ايفاضا كلع LAN قكبش اعلام قدوجوملا قزهجالا تباثلا DHCP لوكوتورب دعاسي امك .اهجال ماو نكاس DHCP مادختسا ناف ،ايفاضا

ىلع دادعإ ةيلمع DHCP يكيتاتسإ نكاس لكشي نأ فيك تنأ يدبي نأ قدام اذه فدهي RV sery ديدخت جاحسم.

## قيبطتلل ةلباقلا ةزهجألا

RV ةلسلس •

# جماربلا رادصإ

- 1.2.1.7 RV110W
- 1.0.3.16 RV130, RV130W
- 1.0.0.17 RV132W
- 1.0.0.21 RV134W

### DHCP يكيتاتسإ نكاس تلكش

ا ح ال الجس 1 قوطخلا العام الح ال الح ال الح ال الح ال الح ال الح ال الح ال الح ال الح ال الح ال الح ال الح ال DHCP اتباتل

فلتخت دق .RV132W ەجوملا نم ةلاقملا ەذە ىلع ةدوجوملا روصلا طاقتلا متي **:ةظحالم** جذومن لكل ةمئاقلا تارايخ.

| Getting Started       |
|-----------------------|
| Run Setup Wizard      |
| Status and Statistics |
| Networking            |
| ▶ WAN                 |
| ▼ LAN                 |
| LAN Configuration     |
| VLAN Membership       |
| Static DHCP           |
| DHCP Leased Client    |
| DMZ Host              |
| Port Management       |
| ▶ Routing             |
| Routing Table         |
| Dynamic DNS           |
| IP Mode               |
| ▶ IPv6                |
| Wireless              |
| Firewall              |
| ▶ VPN                 |
| ▶ QoS                 |
| Administration        |

ةيلحملا ةقطنملا ةكبش رتخأ ،VLAN ةكبش ةلدسنملا ةمئاقلا يف .2 ةوطخلا .10 مقر VLAN ةكبش رايتخإ متي ،لاثملا اذه يف .اهيلع لمعلل (VLAN) ةيرهاظلا

| Static DHCP |                          |           |            |             |
|-------------|--------------------------|-----------|------------|-------------|
|             | VLAN:                    | 10 ▼<br>1 |            |             |
|             | Static DHCP Client Table | 10        |            |             |
|             | Description              | 30        | IP Address | MAC Address |
|             | No data to display       |           | '          | ·           |
|             | Add Row Edit Delete      |           |            |             |
| Save Cancel |                          |           |            |             |

.فص ةفاضإ قوف رقنا ،تباثلا DHCP ليمع لودج يف .3 ةوطخلا

رصنعلاا عم قباطتت يتلاا رايتخالاا ةناخ ددح ،دوجوم رصنع ريرحتل تجتحا اذإ **:ةظحالم** ر**يرحت** قوف رقنا مث ەريرحت ديرت يذلا.

| Static DHCP                                  |                         |            |             |  |
|----------------------------------------------|-------------------------|------------|-------------|--|
| VLAN:                                        | 10 🔻                    |            |             |  |
| Static DHCP Client Table                     | tatic DHCP Client Table |            |             |  |
| Description                                  |                         | IP Address | MAC Address |  |
| No data to display   Add Row   Edit   Delete |                         |            |             |  |
|                                              |                         |            |             |  |
| Save Cancel                                  |                         |            |             |  |

اذه يف .زاجيإب فيضملا رمألا اذه فصي .ليمعلل امسا لخداً ،*فصولاً* لقح يف .4 ةوطخلا 123. ةطحملا لاخداً متي ،لاثملا

| Static DHCP                                                |            |             |  |  |
|------------------------------------------------------------|------------|-------------|--|--|
| VLAN: 10 ▼<br>You must save before you can edit or delete. |            |             |  |  |
| Static DHCP Client Table                                   | IP Address | MAC Address |  |  |
| Station 123                                                |            |             |  |  |
| Add Row Edit                                               | Delete     |             |  |  |
| Save Cancel                                                |            |             |  |  |

upper}mac} ىلإ طبري نأ جاتحت تنأ نأ ناونعلا ،لاجم *ناونعلا* يف تلخد .5 ةوطخلا address.

.10.10.10.123 وه مدختسملا IP ناونع ،لاثملا اذه يف **:ةظحالم** 

| Static DHCP                                                |              |             |  |  |
|------------------------------------------------------------|--------------|-------------|--|--|
| VLAN: 10 ▼<br>You must save before you can edit or delete. |              |             |  |  |
| Static DHCP Client Table                                   |              |             |  |  |
| Description                                                | IP Address   | MAC Address |  |  |
| Station 123                                                | 10.10.10.123 |             |  |  |
| Add Row Edit Delete                                        |              |             |  |  |
| Save Cancel                                                |              |             |  |  |

ا ناونعب هطبر ديرت يذلا فيضملل MAC ناونع لخدأ ،*MAC ناونع* لقح يف .6 ةوطخلا IP ناونعب هطبر ديرت يذلا فيضمل MAC مادختسا متي ،لاثملا اذه يف .5 ةوطخلا يف نارقإب ةوطخلا هذه موقت .xx:xx:xx:xx:xx:xx:xx مادختسا متي ،لاثملا اذه يف .5 ةوطخلا يف متيس يذلا 10.10.10.123 ناونعب 123 ةطحملا يف فيضملاب صاخلا MAC ناونع DHCP.

| Static DHCP                                           |                        |                     |  |  |  |
|-------------------------------------------------------|------------------------|---------------------|--|--|--|
| VLAN:<br>You must save before you can edit or delete. | 10 🔻                   |                     |  |  |  |
| Static DHCP Client Table                              |                        |                     |  |  |  |
| Description                                           | IP Address             | MAC Address         |  |  |  |
| Station 123                                           | 10.10.10.123 10.10.123 | 🛞 XX:XX:XX:XX:XX:XX |  |  |  |
| Add Row Edit Delete                                   |                        |                     |  |  |  |
| Save Cancel                                           |                        |                     |  |  |  |

#### .**ظفح** ةقطقط .7 ةوطخلا

| Static DHCP                                  |              |                  |  |  |
|----------------------------------------------|--------------|------------------|--|--|
| VLAN:                                        | 10 🔻         |                  |  |  |
| You must save before you can edit or delete. |              |                  |  |  |
| Static DHCP Client Table                     |              |                  |  |  |
| Description                                  | IP Address   | MAC Address      |  |  |
| Station 123                                  | 10.10.10.123 | 3 XX:XX:XX:XX:XX |  |  |
| Add Row Edit Delete                          |              |                  |  |  |
| Save Cancel                                  |              |                  |  |  |

جاحسم RV sery ك ىلع يكيتاتسإ نكاس DHCP تلكش حاجنب ىقلتي نآلاا تفوس تنأ ديدخت.

ةمجرتاا مذه لوح

تمجرت Cisco تايان تايانق تال نم قعومجم مادختساب دنتسمل اذه Cisco تمجرت ملاعل العامي عيمج يف نيم دختسمل لمعد يوتحم ميدقت لقيرشبل و امك ققيقد نوكت نل قيل قمجرت لضفاً نأ قظعالم يجرُي .قصاخل امهتغلب Cisco ياخت .فرتحم مجرتم اممدقي يتل القيفارت عال قمجرت اعم ل احل اوه يل إ أم اد عوجرل اب يصوُتو تامجرت الاذة ققد نع اهتي لوئسم Systems الما يا إ أم الا عنه يل الان الانتيام الال الانتيال الانت الما